# Herzien eindtoetsadvies invoeren in ParnasSys

Op 21 mei 2019 is duidelijk geworden dat een groot deel van de groep 8 leerlingen die de eindtoets hebben gemaakt, een verkeerd eindtoetsadvies hebben gekregen. Veel scholen hebben de eindtoetsresultaten al geïmporteerd en hebben zo nodig het herziene eindtoetsadvies al met BRON uitgewisseld. In dit artikel lees je welke aanpassingen je in ParnasSys moet doen.

#### Het is niet nodig (en ook niet zomaar mogelijk) om het gehele zipbestand opnieuw te importeren.

Alleen het bij de eindtoetsscore behorende VO-advies is (bij meerdere leerlingen) veranderd. De eindtoetsscores zelf zijn ongewijzigd.

## Pdf-leerlingrapporten vervangen

Het VO-advies staat in de pdf-leerlingrapporten. Deze kun je per leerling opnieuw uploaden via *Leerling > Map > Documenten.* 

- 1. Zorg dat je het zip-bestand met eindtoetsresultaten hebt uitgepakt.
- 2. Ga naar de juiste groep.
- 3. Klik op de gewenste leerling.
- 4. Ga naar Map > Documenten.
- 5. Klik op het al aanwezige Leerlingrapport van de Eindtoets (dit is een pdf-bestand).
- 6. Klik op Verwijderen.
- 7. Klik op OK om te bevestigen.
- 8. Klik op Nieuw bestand.
- 9. Vul het Onderwerp in (bijvoorbeeld: Leerlingrapport Eindtoets).
- 10. Selecteer bestand: klik op Bladeren en kies het juiste Leerlingrapport.
- 11. Klik op Opslaan.
- 12. Met het pijltje rechtsboven kan je doorklikken naar de volgende leerling.

## Herzien advies VO aanpassen

Heb je voor een leerling een Herzien advies VO uitgewisseld met BRON? Dan moet je dit Herzien advies wellicht nogmaals aanpassen of weer verwijderen en opnieuw met BRON uitwisselen.

#### Kan ik het zip-bestand toch opnieuw importeren?

Dat kan wel, maar zoals hierboven beschreven is dat niet nodig.

Wanneer je dit toch wilt doen, moet je voor de hele groep of voor enkele leerlingen de volgende zaken uit ParnasSys verwijderen:

- 1. Per leerling de aanwezige eindtoets onder *Onderwijs > Vervolgonderwijs*.
- 2. Per leerling de aanwezige niet-methodetoets onder *Toetsen > Nietmethodetoetsen*. (De niet-methodetoets kan je ook voor de hele groep tegelijk verwijderen via *Groep > Toetsen > Niet-methodetoetsen*.)
- 3. Per leerling het pdf-leerlingrapport onder Map > Documenten.